# Add, delete and reorder categories

Follow this procedure to add, remove and reorder categories

Difficulty Easy

Ouration 10 minute(s)

## Contents

Prerequisites tutorials Step 1 - Go to the administration area of Category Management Step 2 - Create a category Step 3 - Reorganize categories Comments

## Prerequisites tutorials

𝗞 Se connecter et se déconnecter

# Step 1 - Go to the administration area of Category Management

On the home page, click on the avatar icon at the top of the screen. Select **Administration** In Admin Panel, select *Category Management*.

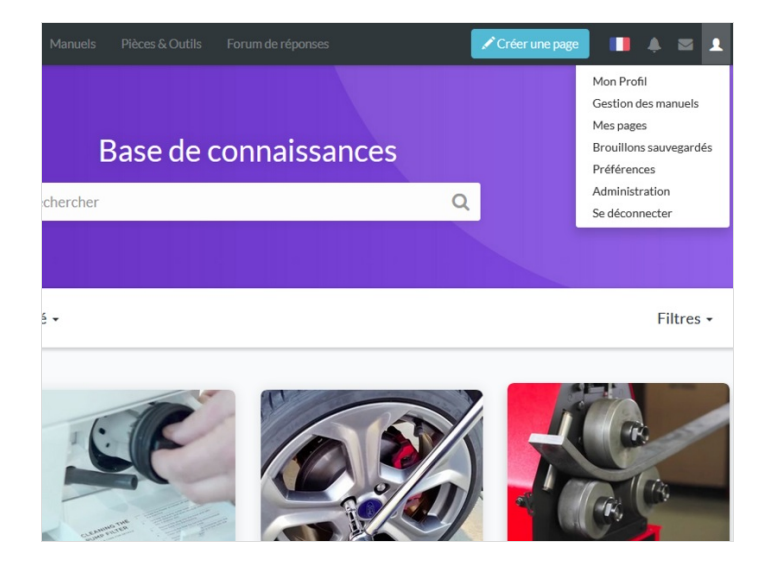

### Step 2 - Create a category

#### Accédez au gestionnaire des catégories

Cliquez sur Nouvelle catégorie pour créez une catégorie.

| dokit Rechercher                | Q, Manuels Pièce              | s & Outils Forum de réponses |                | ther Q Manuels     | Pièces & Outils Forum de réponses | 🖍 Créer une page 🚺 🌲 🔤 上                                      |
|---------------------------------|-------------------------------|------------------------------|----------------|--------------------|-----------------------------------|---------------------------------------------------------------|
| Paramètres génér                | aux                           |                              |                | des catégories     |                                   |                                                               |
| Paramètres généraux             | ID Google Analytics           | UA-30000000-x                |                | Nouvelle catégorie | e<br>Test<br>S                    | €/0<br>€/0                                                    |
| Logo du site                    | COULEUR DES BO                | COULEUR DES BOUTONS DU SITE  |                |                    |                                   |                                                               |
| Gestion des catégories          | Barre de navigation           | Blanc •                      | Framela        | Ees<br>16          |                                   |                                                               |
| Gestion des métadonnées         | Défaut                        | 52BAD5                       | Exemple        |                    |                                   |                                                               |
| Gestion des annotations         | Au survol                     | 2С9АВ7                       |                |                    |                                   |                                                               |
| Liste des utilisateurs          | Mettre à jour                 |                              |                |                    |                                   |                                                               |
| Editez vos CGU                  |                               |                              |                | s                  |                                   |                                                               |
| Page d'accueil                  |                               |                              |                |                    |                                   |                                                               |
| Options des formulaires         |                               |                              |                |                    | Conditions générales Poli         | tique de confidentialité Modifications récentes Aide A propos |
| des catér                       | e des catégories              | inonses                      | Créer une page |                    |                                   |                                                               |
| Nom de la caté<br>CatégorieTes  | gorie<br>.t                   |                              |                |                    |                                   |                                                               |
| Description de<br>Testdescripti | la catégorie<br>f             |                              | -              |                    |                                   |                                                               |
| Image mise en a                 | avant (.jpeg/.png)<br>mg1.jpg |                              |                |                    |                                   |                                                               |
|                                 |                               | Annuler Enregistrer          |                |                    |                                   |                                                               |
|                                 |                               |                              |                |                    |                                   |                                                               |
|                                 |                               |                              |                |                    |                                   |                                                               |
| 3                               |                               |                              |                |                    |                                   |                                                               |

## Step 3 - Reorganize categories

Drag the mouse between the two categories to move them or display the sub-categories.

Drag to view sub-categories.

Click on the pencil icon to edit, rename or translate a category.

#### Click on the *trash icon* to delete a category.

| dok 🚺 Rechercher                                                                                                    | Q. Manuels Pièces & Outils Forum de répons | pes 🖊 Créer une page 🚺 🌲 🗮 🛓                                                   | her Q. Manuels Pièces & Outils Forum de réponses       | une page 🚺 🌲 🖾 👤                     |
|----------------------------------------------------------------------------------------------------|--------------------------------------------|--------------------------------------------------------------------------------|--------------------------------------------------------|--------------------------------------|
| Gestionnaire des ca                                                                                                    | tégories                                   |                                                                                | des catégories                                         |                                      |
| Paramètres généraux<br>Logo du site<br>Bannière du site<br>Gestion des cañégories<br>Gestion des annotations<br>Liste des calillanteurs<br>Diroits et permissions<br>Editez vos COU<br>Page d'acousil<br>Options des formulaines | Nouvelle citégorie                         | G≠3                                                                            | Nouvelle catégorie                                     | C/1                                  |
| C 2017 - 2019 Doint, 548.                                                                                                    | Contr                                      | Sons générales Rollique de confidentialité Modifications nécentes Aide Apropos | S<br>Conditions générales Politique de confidentialité | Modifications récentes Aide À propos |